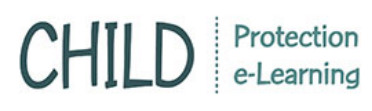

## การพิมพ์ประกาศนียบัตร

การพิมพ์ประกาศนียบัตรในระบบ มี 2 ใบคือ

- 1. ประกาศนียบัตรแต่ละ Module ที่เรียนจบ/สอบผ่าน
- 2. ใบรายละเอียด แสดงรายละเอียดทุกวิชาที่เรียนจบ/สอบผ่าน
- คลิกที่เมนู "พิมพ์ประกาศนียบัตร" ระบบจะแสดงหลักสูตรที่ได้มีการลงทะเบียนเข้าเรียนไว้
- หากผู้เรียนสอบผ่านแบบทดสอบ Post-test จะปรากฏสัญลักษณ์รูปเครื่องพิมพ์ด้านหลังวิชาที่ สามารถพิมพ์ใบประกาศได้
- หากผู้เรียนยังไม่ได้สอบ หรือสอบไม่ผ่าน ก็จะไม่ปรากฏสัญลักษณ์รูปเครื่องพิมพ์และไม่สามารถพิมพ์ ได้

## ประกาศนี้ยบัตร

เป็นการพิมพ์ประกาศนียบัตร หลังจากที่ท่านเรียนครบ และสอบผ่านตามมาตรฐานที่กำหนด

|                                                 | ใบรายละเอียดวิชา |
|-------------------------------------------------|------------------|
| หลักสูตร                                        | Print            |
| เด็กหญิงผู้เป็นดวงใจ                            |                  |
| สภาพปัญหา/สถานการณ์ปัญหาปัจจุบัน                |                  |
| จิตวิทยากับการเลี้ยงดูเด็ก                      |                  |
| ความรูนแรงและผลกระทบ                            | A                |
| หลักการดำเนินงานตามกระบวนการคุ้มครองเด็ก        |                  |
| การสื่อสารกับครอบครัวและเด็ก                    | A                |
| การฟื้นฟูเยียวยาเด็กและครอบครัว                 |                  |
| มาตรการ/กลไกในการคุ้มครองเด็ก                   |                  |
| พระราชบัญญัติคุ้มครองเด็ก พ.ศ.2546              |                  |
| กฏหมายอื่นที่เกี่ยวข้องกับการคุ้มครองเด็ก       |                  |
| การถามปากคำและการสืบพยานเด็กอายุไม่เกินสิบแปดปี |                  |
| การเขียนรายงานและคำร้อง                         | <b>A</b>         |

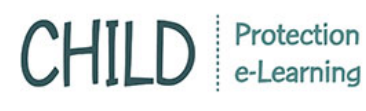

เมื่อกดที่สัญลักษณ์รูปเครื่องพิมพ์แล้ว จะปรากฏหน้าต่างแนะนำการพิมพ์ขึ้น และให้ผู้เรียนเลือก การพิมพ์ว่าต้องการพิมพ์แบบเป็นภาพ หรือบันทึกแบบ PDF ซึ่งหากกดแล้ว จะปรากฏหน้าต่างการพิมพ์ซึ่ง สามารถตั้งต่าได้ตามเครื่องพิมพ์ที่ผู้เรียนได้มีการเชื่อมต่อไว้

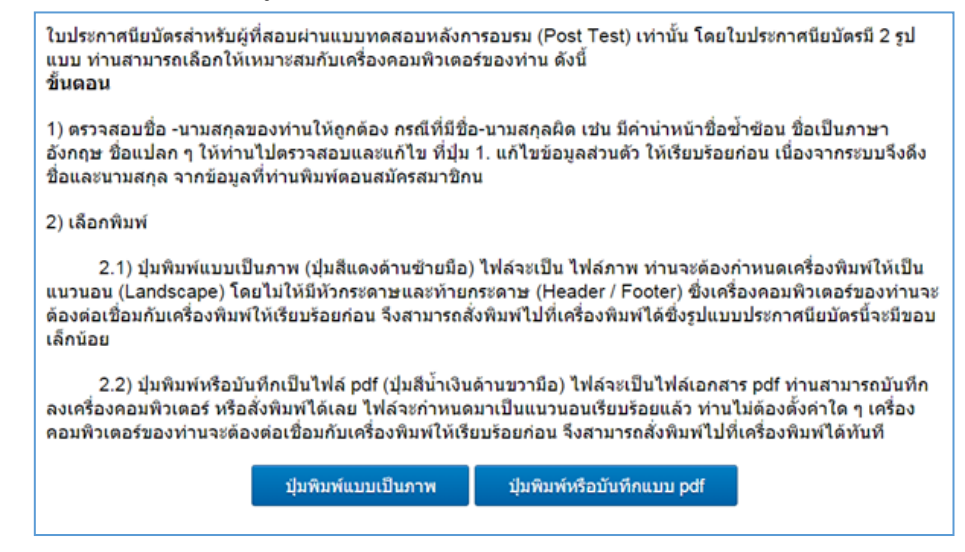

**ปุ่มพิมพ์แบบเป็นภาพ** จะมีภาพแสดงขึ้นมา ต้องตั้งค่าในส่วนของหัวกระดาษ/ท้ายกระดาษ แนวตั้ง/ แนวนอน และตั้งค่าเครื่องพิมพ์ให้เรียบร้อยก่อนพิมพ์

| Untitled Document - Print           | ×                                                                                              |
|-------------------------------------|------------------------------------------------------------------------------------------------|
| Printer       Printer       Printer | < 1 >                                                                                          |
| Orientation                         |                                                                                                |
| Landscape ~                         | for every child                                                                                |
| Copies                              | ประกาศนิยบัตรเพื่อแสดงว่า                                                                      |
| 1 +                                 | 1Super Administrator                                                                           |
| Pages                               | ได้ผ่านการศึกษาด้วยสนอง หลักสุดรการคุ้มครองเด็กออนไลน์<br>(Child Protection e-Learning Course) |
| All                                 | เด็กหมู่อยู่ชีวินควะไข<br>ออกไข้ ณ วินที่ ๒๐ เดียน อวกกอบ หมายก้อวาท ๒๐ ๖๐                     |
| Scale                               | 1997 A Alice<br>Weight a show No. The South                                                    |
| 100% ~                              |                                                                                                |
| Margins                             |                                                                                                |
| Normal ~                            |                                                                                                |
| Headers and footers Off  V          |                                                                                                |

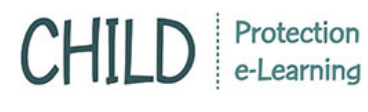

Web-based system / User Manual www.thaichildprotection.com

**ปุ่มพิมพ์หรือบันทึกเป็น Pdf** จะสามารถกดสั่งพิมพ์ หรือบันทึกไฟล์เก็บไว้ในเครื่องคอมพิวเตอร์ได้

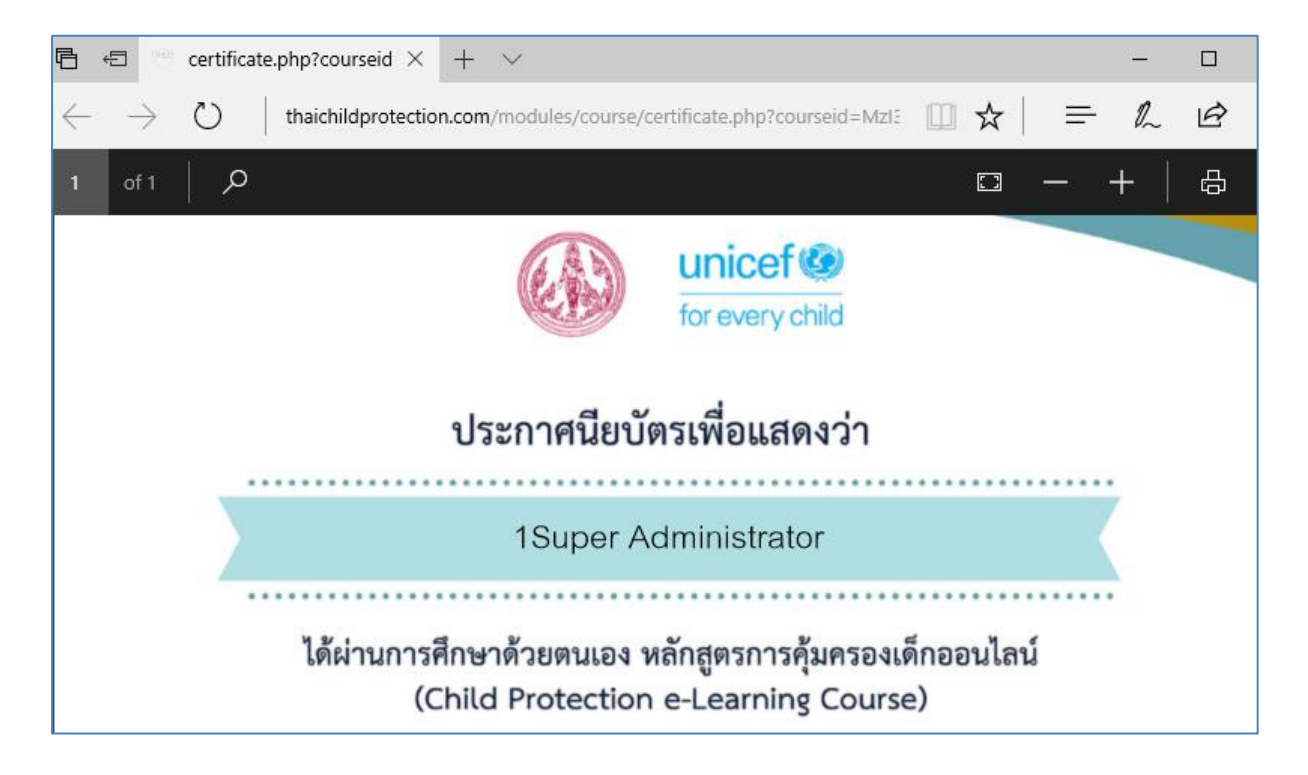

**ใบรายละเอียดวิชา** เป็นการแสดงทุก Module ที่เรียนจบ/สอบผ่าน และแสดงวันที่สำเร็จ

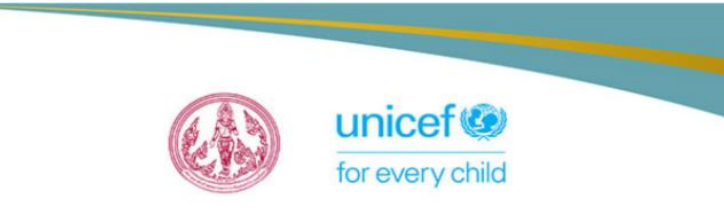

## ใบประกาศนี้เพื่อแสดงว่า

นายSuper Administrator

ได้ผ่านการศึกษาด้วยตนเอง หลักสูตรการคุ้มครองเด็กออนไลน์ (Child Protection e-Learning Course) ในเนื้อหาต่อไปนี้

| หลักสูตร                                 | วันที่สำเร็จ      |
|------------------------------------------|-------------------|
| เด็กหญิงผู้เป็นดวงใจ                     | ๒๐ กรกฎาคม ๒๕๖๐   |
| สภาพปัญหา/สถานการณ์ปัญหาปัจจุบัน         | ๑๗ กรกฎาคม ๒๕๖๐   |
| จิตวิทยากับการเลี้ยงดูเด็ก               | ๒๑ กรกฎาคม ๒๕๖๐   |
| ความรุนแรงและผลกระทบ                     | ๒๏ กรกฎาคม ๒๕๖๐   |
| หลักการดำเนินงานตามกระบวนการคุ้มครองเด็ก | ตต บรบป้าษท คระวง |
|                                          |                   |